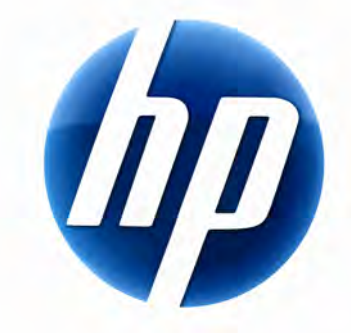

# BEZDRÔTOVÁ KLÁVESNICA HP ELITE POUŽÍVATEĽSKÁ PRÍRUČKA

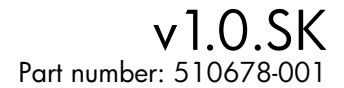

### Obsah

| nštalácia a odinštalovanie | . 1 |
|----------------------------|-----|
| ndikátor nabitia batérie   | . 1 |
| Funkcie TouchSmart PC      | . 2 |
| Riešenie problémov         | . 2 |

## Inštalácia a odinštalovanie

#### Inštalácia Bezdrôtovej klávesnice HP Elite

- 1 Zapojte prijímač do voľného portu USB.
- 2 Vložte disk CD HP Wireless Elite Keyboard Companion do mechaniky CD/DVD. Automaticky sa spustí inštalácia a vytvorí priečinok HP Wireless Elite Keyboard (Bezdrôtová klávesnica HP Elite) v položke All Programs (Všetky programy). Tento priečinok obsahuje nasledovné:

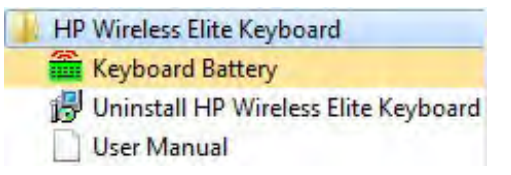

### Odinštalovanie Bezdrôtovej klávesnice HP Elite

- Kliknite na položky Start (Štart) > All Programs (Všetky programy) > HP Wireless Elite Keyboard (Bezdrôtová klávesnica HP Elite) > Uninstall HP Wireless Elite Keyboard (Odinštalovať Bezdrôtovú klávesnicu HP Elite).
- 2 Postupujte podľa pokynov na obrazovke.

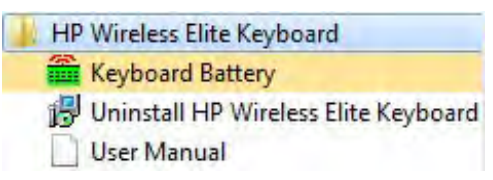

### Indikátor nabitia batérie

#### Zobrazenie indikátora nabitia batérie

 Kliknite na položky Start (Štart) > All Programs (Všetky programy) > HP Wireless Elite Keyboard (Bezdrôtová klávesnica HP Elite) > Keyboard Battery (Batéria klávesnice).

V systémovom paneli Windows (na obrazovke vpravo dole) sa objaví ikona Batéria klávesnice.

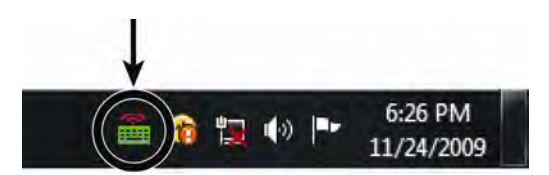

Keď vymeníte batérie v klávesnici, zobrazia sa nasledovné ikony:

70 % až 100 % (zelená)

0 % až 40 % (červená)

#### **POZNÁMKY:**

- Keď zapojíte prijímač, ikona indikátora batérie sa objaví znova (ak bola predtým zapnutá).
- Ak chcete aktualizovať indikátor nabitia batérie, stlačte Fn+medzerník.
- Ikona indikátora batérie mení farbu až po 10 minútach.

#### Skrytie indikátora nabitia batérie

 V systémovom paneli Windows kliknite pravým tlačidlom myši na ikonu Batéria klávesnice a vyberte položku Hide HP Wireless Elite Keyboard (Skryť Bezdrôtovú klávesnicu HP Elite).

| Kayboard Br                     | atter Demoining: 100 % |
|---------------------------------|------------------------|
| Hide HP Wireless Elite Keyboard |                        |

**POZNÁMKA:** Ak vytiahnete prijímač, indikátor nabitia batérie v systémovom paneli Windows (ak bola predtým zapnutá) a odkaz Battery (Batéria) v priečinku All Programs (Všetky programy) je skrytá.

### Funkcie TouchSmart PC

Klávesy Fn+F9, Fn+F10 a Fn+F11 fungujú len na TouchSmart PC a predvolené funkcie sú kompatibilné iba s počítačmi radu HP TouchSmart.

Ak chcete otvoriť ponuku na obrazovke (OSD – On-screen display) pre tieto klávesy, stlačte Fn+F9, Fn+F10 alebo Fn+F11 podľa toho, ktorý kláves chcete zobraziť.

### Riešenie problémov

- Nemôžem nájsť ikonu Batéria klávesnice v systémovom paneli Windows a v priečinku Bezdrôtová klávesnica HP Elite.
  - Reštartujte svoj počítač.
- Viem, že batéria je slabá, ale ikona Batéria klávesnice v systémovom paneli Windows a v priečinku Bezdrôtová klávesnica HP Elite nie je zobrazená v správnej farbe.
  - Ikona indikátora batérie mení farbu až po 10 minútach.
- Na mojom počítači nefungujú klávesy Fn+F9, Fn+F10 a Fn+F11.
  - Tieto klávesy fungujú iba na TouchSmart PC.
- Po rýchlom prehodení/zapojení nemôžem v systémovom paneli Windows nájsť ikonu Batéria klávesnice.
  - Počkajte približne 30 sekúnd.
  - Kliknite na položky Start (Štart) > All Programs (Všetky programy) > HP Wireless Elite Keyboard (Bezdrôtová klávesnica HP Elite) > Keyboard Battery (Batéria klávesnice).